CBI研究会

2024年度8月例会資料

スマートフォン・タブレットを使用し 数百~数千人の情報収集を可能とするソフトとその操作方法 荒 義明

I.数千人から数万人に対応したクリッカ スタートURL https://arasoft9.xsrv.jp/CBI\_UnvSt/CBI\_UnvSt.php

ここで紹介するものは、大講堂などで開かれる講座や集会で、履修者の反応を取れたら と思い、昨年 | | 月に作成したソフトです。履修者にクリッカソフトの初期設定HPに導け れば、回答文字をスマホなどから送信されれば、回答数やグラフによって、履修者の意向 が即座に読み取れるソフトです。

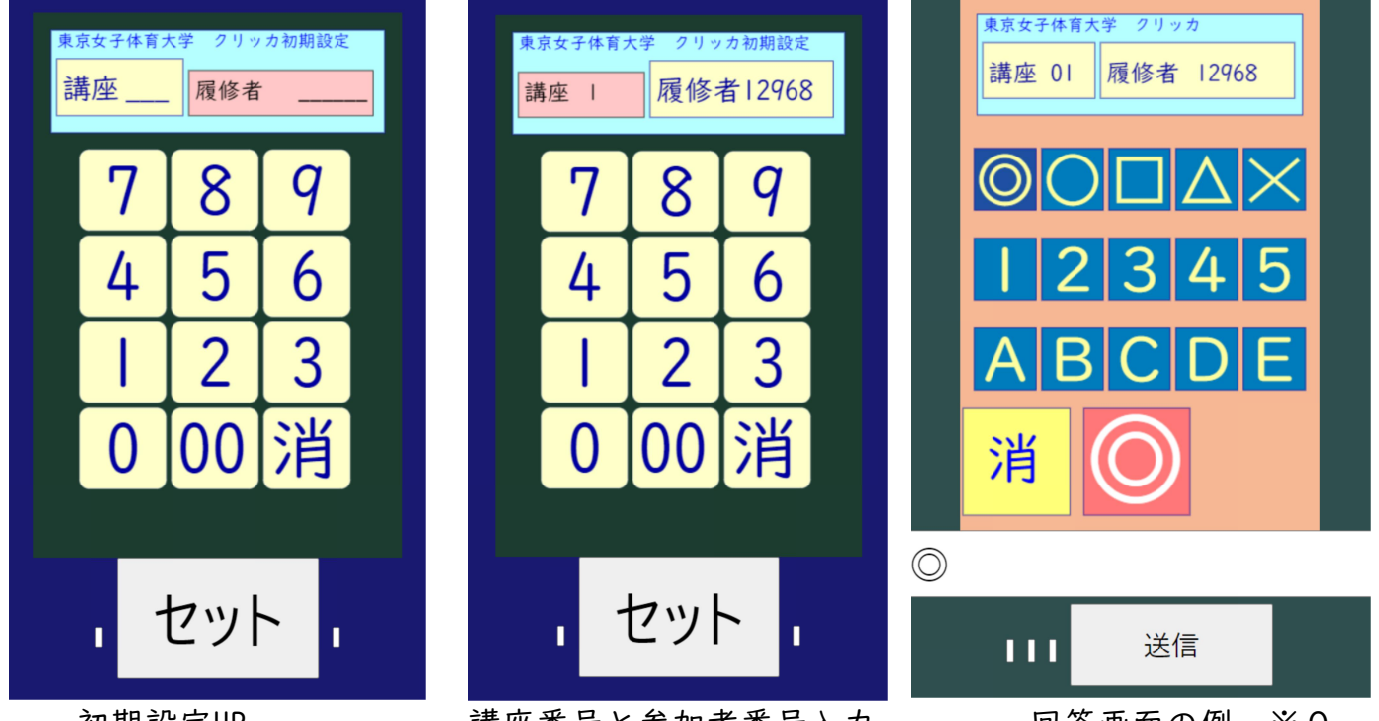

初期設定HP

講座番号と参加者番号入力

回答画面の例 ※0

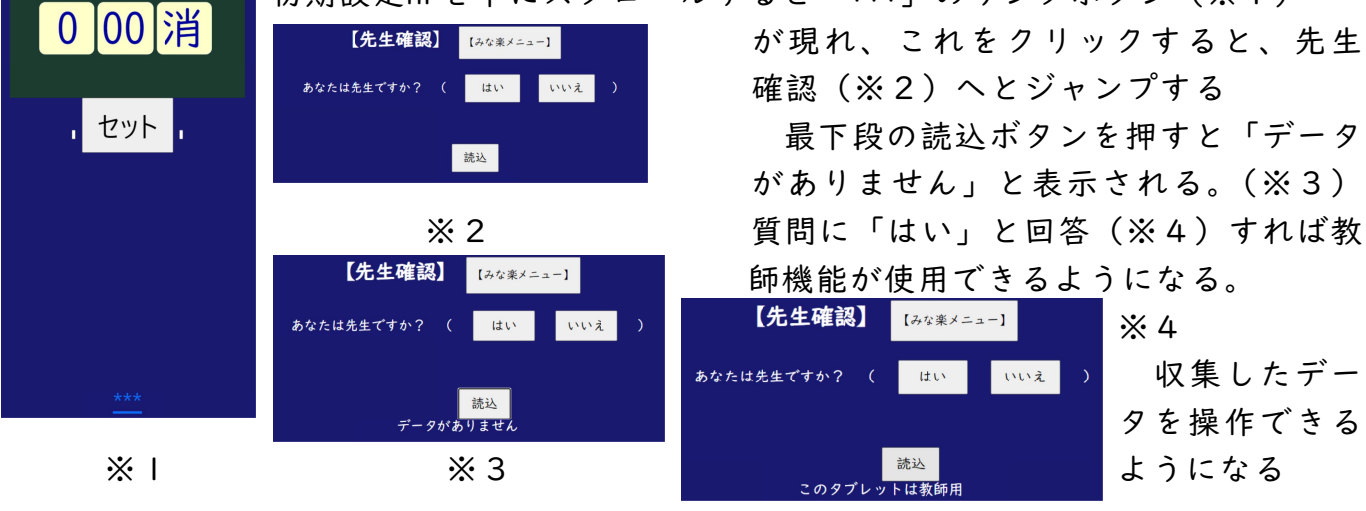

- | -

3. 講座と履修者の番号入力

講座番号は Iから99番まで、履修者番号は最大6桁の番号となっている。これ以上 はエラーとなるので注意。

表示エリアが大きい方に数字が入力される。切り替えは、講座、履修者の表示エリアを タッチする。スマホの文字入力機能を使うと動作できなくなる場合があるので、必ず画面 上の数字ボタンをタッチするよう注意する。間違った設定をした場合は、クリッカ初期設 定HPの起動からやり直してください。

4. 回答方法

※0は 回答用HPである。基本的に回答は | 文字で送信ボタンで回答送信する。

数字やABCなどをタッチすると 下に選択した文字が 表示される。確認して送信ボタンを押すと 回答が送ら れ、右のような表示(※5)に切り替わる。

誤送信など 回答を変更したい場合は、「回答へ」ボ タンをタッチする。回答画面が表示されるので、正しい 回答の文字を表示し、再送信すれば前回答は打ち消され る。教師設定をした場合、次(※6)のように表示され る

◎非常に良い ○良い □普通 または 不明 △良くない ×非常に良くない

など 定義して使って欲しい

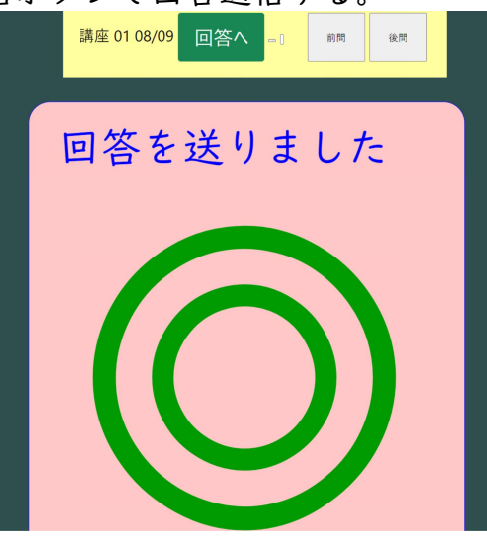

₩5

5. 教師機能の操作方法 ①回答一覧

| • | 分叫仍  | · 肥 · 小木 IF /J /ム   |           | 見      |    |            |        |      |      |      |      |      |
|---|------|---------------------|-----------|--------|----|------------|--------|------|------|------|------|------|
|   | 回答一覧 | 講座番号 01 08/09 🔤     | 【みな楽メニュー】 | 再表示 前間 | 後間 | (先生) 次間セット | data一覧 | 檀グラフ | 円グラフ | 寄グラフ | 回答一覧 | 遇去DT |
|   |      |                     |           |        |    |            |        |      |      |      |      |      |
|   |      |                     |           |        |    |            |        |      |      |      |      |      |
|   |      |                     |           |        |    |            |        |      |      |      |      |      |
|   |      |                     |           |        |    |            |        |      |      |      |      |      |
|   |      |                     |           |        |    |            |        |      |      |      |      |      |
|   |      |                     |           |        |    |            |        |      |      |      |      |      |
|   |      |                     |           |        |    |            |        |      |      |      |      |      |
|   |      |                     |           |        |    |            |        |      |      |      |      |      |
|   |      | ⊚=  ○=  □=0 △=0 ×=0 |           |        |    | 1          |        |      |      | 問    | 1/1  |      |

## ※6 data一覧

この画面(※6 data一覧)では、回答者の送信文字を一覧でき、左下に各文字の回答者数 が 表示される。右上のボタンによりグラフ化(※7, 8, 9)したり、回答用テキスト ボックスに直接打ち込んだ文章などを表示(※10)することが出来る。ただし、文章は 数十人分しか表示エリアが用意できないので、少人数の場合のおまけです。

回答grを切り替え(※||回答ヘボタン)でき 全問の回答が前問、後問で表示できる

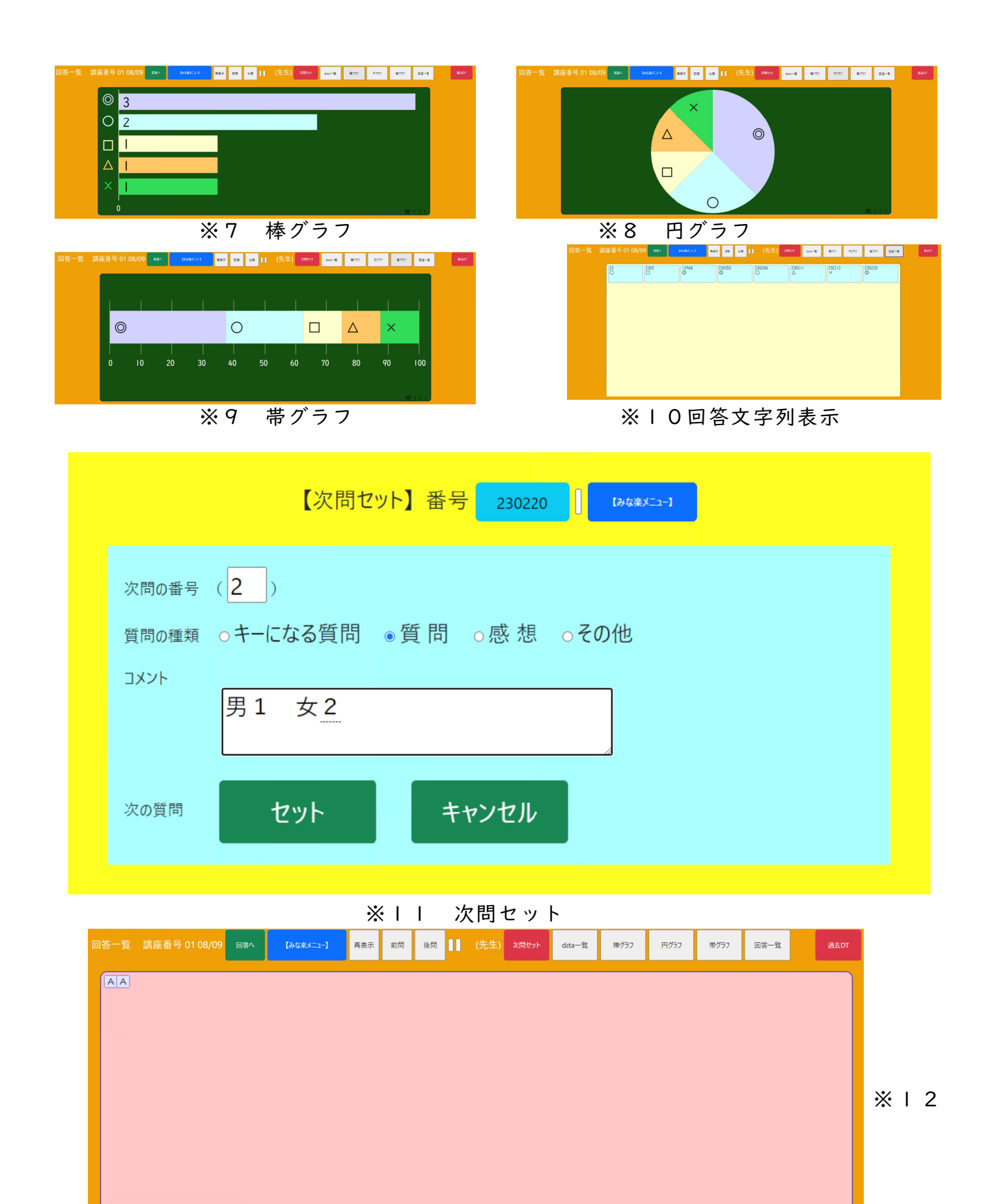

右下の 問 2 / 2 は 今表示している回答グループは 2問中の2番目

A=2 B=0 C=0 D=0 E=0

問 2 / 2

②次問セット ※||

この画面を呼び出すと、次問の番号は データファイルから 自動的に割り出して 表 示する。

質問の種類は タイプとして 質問か感想か その他に区分しているが、重要な質問に 地位手は「キーになる質問」を設けた

セットボタンを押すと 新しい回答グループのページに切り替わる

「前問」「後問」ボタンにより それ以前の回答結果も見ることが出来る

6. みな楽メニュー

これまでに紹介したソフトへの リンクメニューである。教師設定 で先生指定を外すと、みな楽メニ ューも ※6以降の教師機能は使 えなくなる。

この場合は 『2.「先生確認」 を忘れずに』に戻って、先生であ | ることを設定してほしい

| 【みな楽メニュー】講演者用<br>copyrigth by あらじい |                         |  |  |  |  |  |  |  |  |
|------------------------------------|-------------------------|--|--|--|--|--|--|--|--|
| 講座番号 <mark>01</mark>               | 番号 300 訂正               |  |  |  |  |  |  |  |  |
| -ב=א                               | ソフトを選ぶ                  |  |  |  |  |  |  |  |  |
| クリッカ                               | クリッカ 次問セット 今日のデータ       |  |  |  |  |  |  |  |  |
|                                    | 過去のデータ <u>クリッカー初期設定</u> |  |  |  |  |  |  |  |  |
| ツール                                | 教師設定 受講者番号変更            |  |  |  |  |  |  |  |  |

7. 注意

回答文字列中で使えない文字

制御コードであったり、<>などのHTMLタグであったりすると、動作がおかしくなる ②表示がおかしくなる文字

AndroidやChromebook、iPadの記号は、windowsで用意した文字サイズと異なるため、表 示が崩れる

なお、本ソフトは、Android,Chromebook,Windows,iPadであればスマホ、タブレット、 ノートPC、デスクトップなど どの機種でも 使用できる。

8. 終わりに

右のQRコードは、スタートURLです。

オープンスクールなどで、会場の履修者にスタートU RLを知らせする方法としては、QRコードは有効だと思 います。後は個人を履修者番号など、ユニークになる 6桁以内の番号があれば、本ソフトは使用できる。

小学校、中学校であれば、学年 | 桁、クラス | 桁、 生徒番号2桁で、学内全員にユニークな番号が設定で きる。公開講座などで全員にユニークな番号を設定す るソフトの必要性を感じた。

スタートURL https://arasoft9.xsrv.jp/CBI\_UnvSt/CBI\_UnvSt.php

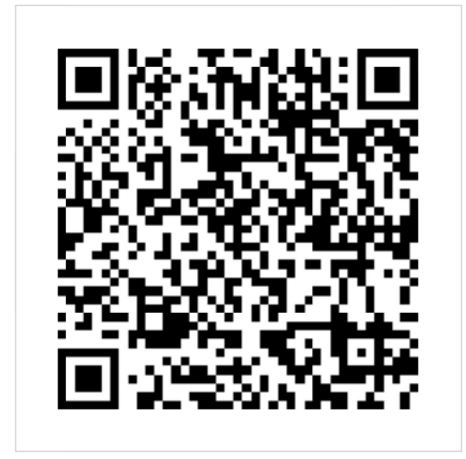